# 网上办事服务大厅使用指南

# 一、网上办事服务大厅简介

网上办事服务大厅(简称办事大厅)是学校新的信息门户和服务 入口,汇集了面向师生的各类服务事项及各项应用,目的是让师生能 够清晰了解办事流程,快速找到线上应用和服务,减少师生部门间奔 波,通过线上线下协同,提升服务体验和办事效率。

#### 二、使用说明

PC 端入口:师生通过学校官网下方链接"办事大厅"进入,或在 浏览器中输入网址: <u>http://ehall.tjcu.edu.cn/</u>。使用统一身份认 证账号和密码登录。支持的浏览器:Chrome、Microsoft IE8+、Edge、 Firefox、 Safari、 360 等,推荐使用 Chrome 内核的浏览器或采 用极速模式访问。

移动端入口:师生均可以通过"今日校园-服务"进入,教职工 也可以通过学校"企业微信-工作台-办事大厅"进入。

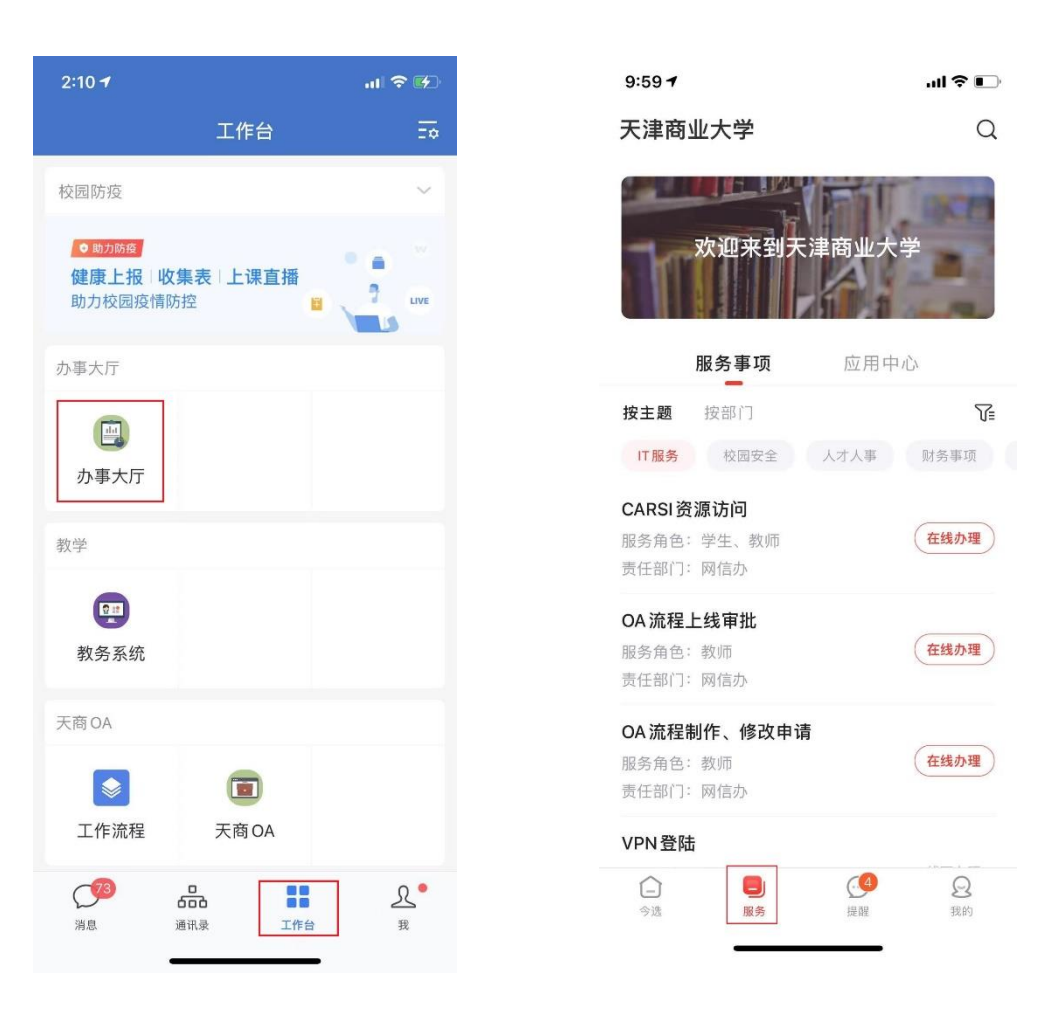

企业微信入口

今日校园入口

# 三、主要模块及其功能

1. 搜索引擎

办事大厅系统提供强大的搜索引擎功能,用户可以通过搜索关键 字快速找到相关的服务事项和应用。

|   | 天津商業 大 市 常 大 は                 | 武的大学     武的大学 | しの事大厅 |       |                   | 0                                  |
|---|--------------------------------|---------------|-------|-------|-------------------|------------------------------------|
| A | art and a second               |               | 技友    |       |                   |                                    |
|   | 在线服务 (1)                       |               |       |       |                   | • 在线服务 (1)<br>服务指案 (4)<br>举见问题 (1) |
|   | 服务指南(4)                        |               |       |       |                   | 责任清单 (0)                           |
|   | 服务事项名称                         | 责任部门          | 服务主题  | 服务对象  | 攝作                |                                    |
|   | 打印中英文成绩<br>单、绩点换算证明            | 教务处           | 教务教学  | 学生    | <b>办事指南</b>  在线办理 |                                    |
|   | 打印中英文在读证<br>明                  | 教务处           | 教务教学  | 学生    | 办事指南   在线力理       |                                    |
|   | 远程自助打印                         | 网信办           | IT服务  | 学生    | · 办事指南   在线力理     |                                    |
|   | 自助打印成绩单                        | 教务处           | IT服务  | 学生、教师 | か<br>事指南   在线力理   |                                    |
|   | 常见问题(1)                        |               |       |       |                   |                                    |
|   | 问:打印机故障出现故障。<br>• 対应事项:自助打印成模单 | 5么办?          |       |       |                   |                                    |

2. "我的大学"

原信息门户应用已全部迁移到"我的大学",目前对接的应用系统 50 多个,师生在"直通车"里面如果没有找到需要的应用,可以通过顶部的"搜索"功能进行搜索,搜索不到可以通过"意见反馈"联系我们进行补充。

|                                   | <u> 0</u> 网上 た                         | ♪事服务大厅                            |           |              |
|-----------------------------------|----------------------------------------|-----------------------------------|-----------|--------------|
|                                   | 校园网故路报修                                | 搜索<br>:: 助学 助学 学生证                |           |              |
| 个人数据 待办任务 消息通                     | ۶I)                                    | 直通车 我的收藏 最近使                      | я         | ()<br>#2148  |
| ○ 部在 將將   規定新邮箱<br>張弓为 -          | ■ 一卡通命题<br><b>卡内余额:</b>                | <b>天</b> 葡0A                      | あ 天商云     | 2004<br>1004 |
| 3191前未读                           | 过渡余额: -56元                             | 1 财务门户                            | ● 較先系統教师端 | 公玩的衣服        |
| ● 工资<br>2021年6月份工资<br>应注:         | 费 我的校园网<br>账户余额:0元<br>法里余额:99088.733MB | 实验教学                              | 1993年管理   |              |
|                                   |                                        | S Stift                           | 研究生       | 1005<br>1005 |
|                                   |                                        | 科研系统科技版                           | 科研系统社科版   | 最近使用         |
| 图片新闻 校园新闻 基层风                     | R                                      | 通知公告 学术预报                         |           |              |
| 天津商业大学2021届学生毕业典礼暨学<br>2021-06-21 | 位授予仪式隆重举行                              | 本周校领导接待日通知<br>2021-06-22          |           |              |
| 学校召开第二届教职工代表大会第二次<br>2021-05-28   | 全体会议                                   | 2020-2021-2期末考试时间通知<br>2021-06-22 |           |              |

2.1个人数据

个人数据中心汇总个人相关数据展示;查看一卡通余额、工资、 校园网流量;可以查询自己发起的任务进展情况,是否有待办,查询 消息通知。

师生可以从这里绑定邮箱,点击"邮箱"这个区域,出现绑定邮箱界面:

| 長洋方葉大賞 血 れ ない の ない の ない の 、 ない 、 、 、 、 、 、 、 、 、 、 、 、 、 、 、 、 、 | <b>毘的大学 日。</b> 办事大厅        |               | •       |                    |
|------------------------------------------------------------------|----------------------------|---------------|---------|--------------------|
|                                                                  | 网上办事服务                     |               |         |                    |
|                                                                  | 仅要设备收益                     | 搜索            |         |                    |
|                                                                  |                            |               |         |                    |
| 个人数据 待办任务 消息通知                                                   | 直通                         | 年 最近使用        |         |                    |
| ● #55 約月1回合新部務<br>務局力                                            | 網定邮箱<br>● +≠<br>水内余額 邮箱账号: | × 5           | 天崩云     | ₩<br>〒第04          |
| 3196((*A)\$                                                      | 成本語<br>成击船入<br>邮箱密码。       | tjcu.edu.cn 👻 | 教告系统教师院 |                    |
| ● 工約<br>2021年6月份工资<br>約25                                        | ■ 5000 点击输入<br><b>张户余数</b> |               | 网络群管理   | 0<br>1000          |
|                                                                  |                            | Billion Co    | 学生I作    | <b>8</b><br>805009 |
|                                                                  | C                          | ant 🖸         | 利研系统科技版 |                    |

2.2 直通车

集成了校内大部分应用系统,用户可以点击应用直接进入该系统, 还可以通过点击应用旁边的五角星图标把该应用收藏。 2.3 校内新闻

同步了学校官网新闻、通知公告等内容,方便师生查阅。

# 3. "办事大厅"

"办事大厅"模块主要为用户提供办事指南和在线办事入口。

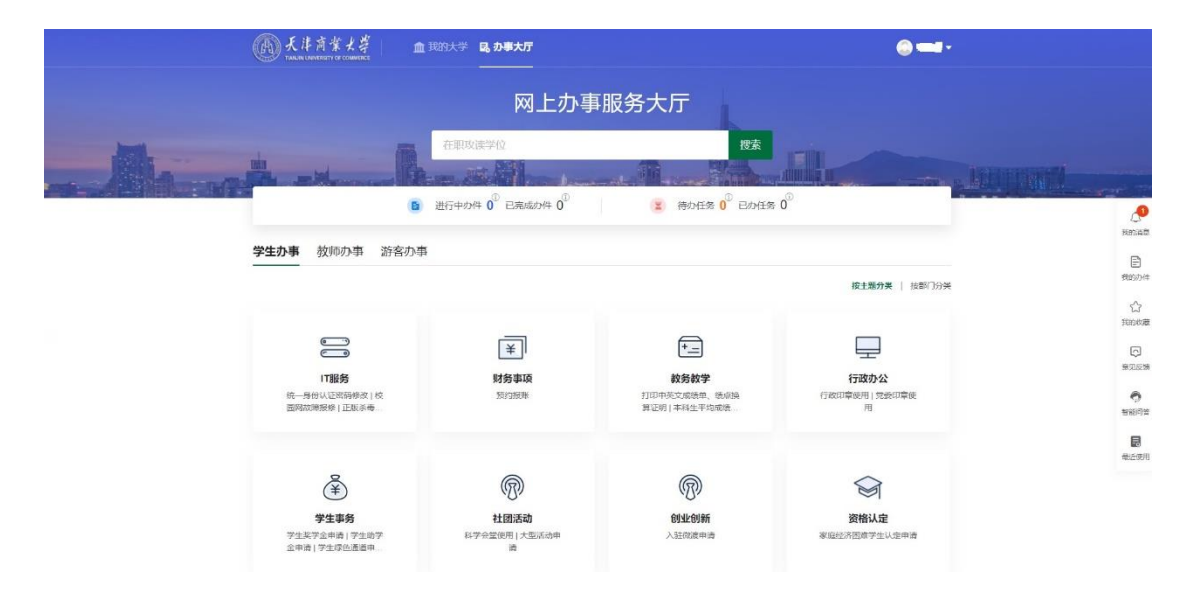

3.1事件跟踪(在线办理的事务)

个人相关的服务进展情况,包含进行中的办件,已完成的办件,待办任务,已办任务。

3.2 服务事项中心

事项中心依照分类罗列出所有服务事项,可按照服务对象、服务 主题、服务所属部门进行分类查找需要办理的业务。

3.3 在线服务

推送高频使用的服务列表,方便师生快速查找使用。

4. 意见反馈

在使用办事大厅过程中,用户可以随时提交反馈意见,通过"意见反馈"架起网信办和用户之间沟通的桥梁。我们珍视每一条意见反馈,不断提升用户体验,让办事大厅真正为师生的工作、学习服务。

| 武津清葉大尊     山     山 | 我的大学 <b>昆, 办事大厅</b><br>                   |                                            | <b>0</b> <del>- 1</del> ·    |                                                                                                    |
|----------------------------------------------------------------------------------------------------|-------------------------------------------|--------------------------------------------|------------------------------|----------------------------------------------------------------------------------------------------|
|                                                                                                    | 网上办事                                      | 服务大厅                                       |                              |                                                                                                    |
| the second has                                                                                                    | 在职攻读学位                                    | 投索                                         |                              |                                                                                                    |
|                                                                                                    | 进行中办件 0 <sup>0</sup> 已完成办件 0 <sup>0</sup> | 😦 待办任务 0 <sup>0</sup> 已办任务                 | 0                            |                                                                                                    |
| <b>学生办事</b> 教师办事 游客办事<br>                                                                                                    | 2                                         |                                            | 按主题分类 / 按加门分类                | E<br>ttenove                                                                                                |
|                                                                                                    | [¥]                                       | <b>F</b> =                                 |                              |                                                                                                    |
| IT服务<br>统一类的以正常高俅故   校<br>国向故障影修   正版亦焉                                                                                                    | <b>财务事项</b><br>现代限制                       | <b>放务数学</b><br>打印中地立成绩单、晚期缺<br>算证明 本和生平均遗婚 | 行政の章使用   20世纪印章使<br>用        | 第250<br>第250<br>1<br>1<br>1<br>1<br>1<br>1<br>1<br>1<br>1<br>1<br>1<br>1<br>1<br>1<br>1<br>1<br>1<br>1<br>1 |
| &                                                                                                    | <b>@</b>                                  |                                            | $\bigcirc$                   | 日本                                                                                                    |
| (羊)<br>学生事务<br>学生交学会中语(学生期学<br>会中语(学生项色通道中                                                                                                    | <b>社団活动</b><br>科学会堂使用   大型活动申<br>適        | ○日本の第一次<br>の一本の第一次<br>の一本の第一次              | 资格认定<br>资格认定<br>家座经济的建学生认定申请 |                                                                                                    |

### 5. 智能问答

用户点击办事大厅右侧的"智能问答",在对话框中输入问题关键字,网页机器人将为用户列出相关信息,通过互动,帮助用户找到问题的答案。

|       |                        |    | TXPIII    | EFF |          |       |      |
|-------|------------------------|----|-----------|-----|----------|-------|------|
| 想问    | 关于2018、2019届结业学生办理相关 ؋ | 1  | 宿舍申办      | 1   | 常用查询     |       |      |
| -     | 毕业设计 (论文) 网怎么登陆 👌      |    | 校园卡照片     |     |          |       |      |
| C A   | 关于做好复课开学后校园封闭式管理 💧     | ă. | 学工移动 (測试) |     | 浴室时间     | 各省…间群 | 各省情况 |
|       | 网络报修 🔺                 |    | 就业职位搜索    | 1   | 问题导航     |       |      |
| H.清空費 | 了解这个呢                  |    |           |     | 最多借阅多少本书 |       | • 1  |
| 塑网费   |                        |    |           |     |          |       |      |
| Ð     | 打开应用                   |    | têr<br>He |     |          |       |      |

## 四、如何在办事大厅中办事

比如:学生想办理助学金申请这项事务 (PC 端为例)。 第一步:登陆系统

学生用统一身份认证账号和密码登陆到办事大厅系统中。 第二步:查找相关服务事项 学生可以从搜索引擎中直接输入"助学",或者通过"主题分类"、 "部门分类"、"标签分类"查找"助学金"相关服务事项。

|     | 氏律育業者     THALAN LAWYERETY OF CAN     THALAN LAWYERETY OF CAN | · 費 血 我的大学            | <b>島</b> 办事大厅 |      |           | -                      |                  |
|-----|---------------------------------------------------------------|-----------------------|---------------|------|-----------|------------------------|------------------|
| _1. | 10 <sup>2</sup>                                               |                       | 搜索            |      | A         |                        |                  |
|     | 在线服务 (0)                                                      |                       |               |      |           |                        | C<br>Recision    |
|     | 服务指南 (1)                                                      |                       |               |      |           | • 在线服务 (0)<br>服务指面 (1) | 1929/14          |
|     | 服务事项名称                                                        | 责任部门                  | 服务主题          | 服务対象 | 操作        | 常见问题(0)<br>常任清单(0)     | C)<br>Referation |
|     | 学生助学金申请                                                       | 党委学工部 (学生<br>处、大学生创业中 | 学生事务          | 学生   | 力事指南 在线力理 |                        |                  |

# 第三步:了解办事指南

学生先仔细阅读办事指南,了解具体办事流程。

| Ja. | 学生助学<br>* * * * * *                                                             | 金申请<br><sup>0 (02:198)</sup>                                                         |                                               | E CALL                          | 76 0a S#             |             |
|-----|---------------------------------------------------------------------------------|--------------------------------------------------------------------------------------|-----------------------------------------------|---------------------------------|----------------------|-------------|
|     | 基本信息                                                                            |                                                                                      |                                               |                                 | • 基本统定               |             |
|     | 事项名称                                                                            | 学生助学金申请                                                                              | 责任部门                                          | 党委学工部 (学生处、大学生创业中心)             | の<br>建筑和<br>資源<br>电话 |             |
|     | 服务对象                                                                            | 学生                                                                                   | 服务主题                                          | 学生事务                            | 10/2019              | E Rationite |
|     | 主要业务国期                                                                          | 每年11月底前(以通知为准)                                                                       |                                               |                                 |                      | 合<br>Binog  |
|     | 内容标签                                                                            | *                                                                                    |                                               |                                 |                      | 同意に         |
|     | 办理须知                                                                            |                                                                                      |                                               |                                 | _                    | 6<br>88095  |
|     | <ol> <li>本服务事项由学生</li> <li>接相关通知后,学<br/>责人审核,学院和学校</li> <li>本事项相关具体事</li> </ol> | 本人登陆学工管理系统进行申请。<br>■生頃写《本专科生国家助学会申请表》交<br>交分别进行公示后由学工部学生资助科提引<br>■真可咨询告学院辅导员或学工部学生资助 | 学院,并登录学工系统按照系统提<br>2市教委审核,最终确定是否申请成<br>科进行了解。 | 示填写相关信息进行助学会申请提交,经辅导员审核、寻<br>功。 | 和成绩                  | 日本になりま      |
|     | 咨询电话                                                                            |                                                                                      |                                               |                                 |                      |             |
|     | 26584039                                                                        | 学工部学生资助科 任老师                                                                         |                                               |                                 |                      |             |
|     | 相关材料                                                                            |                                                                                      |                                               |                                 |                      |             |
|     | 本专科生国家助                                                                         | 学全申请表 doc                                                                            |                                               |                                 |                      |             |

从办事指南中学生了解到一些重要信息:办理时间,办理须知, 咨询电话,哪个老师具体负责,申请表下载。通过这个页面学生对办 理"助学申请"这件事项的流程有了充分的了解。

第四步:开始办理事务

学生点击右上角的"在线办理",页面跳转到学工系统,按学工 系统要求填写表单提交就可以了。 整个服务办理过程免去了学生到学工部咨询,领表,交表的过程, 全程在手机上就可以办理,随时可以跟踪自己的办事进度。提高了学 生办事的效率,也减少了教师重复的解释工作。

#### 五、常见问题

#### 1. 师生想要服务事项找不到怎么办?

服务事项是一个不断挖掘整理的过程,某些师生比较关注的服务 事项目前还没有上线也是正常的,师生可以通过"意见反馈"提需求, 网信办收到反馈会协助用户联系业务部门梳理相关服务内容,尽快更 新或者上线相关服务。

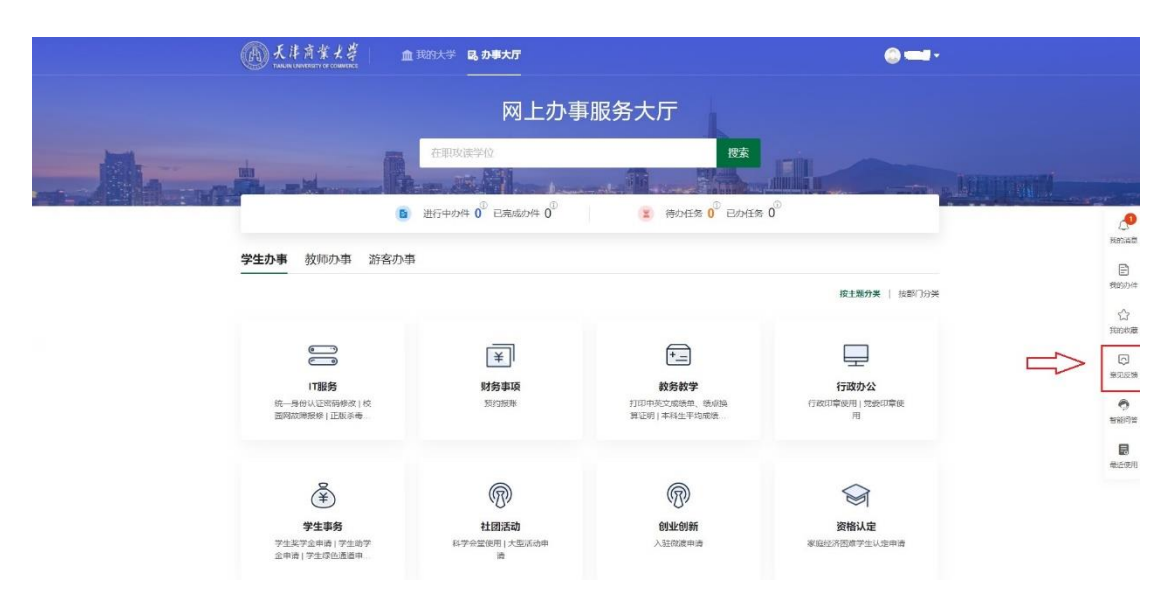

#### 2. 按照事项的办事指南办不了事情怎么办?

每一个服务事项是一个动态完善的过程,对于已经上线的每一个 服务事项,用户可以进行评价,如果用户发现服务事项有任何问题可 以在线和我们反馈。网信办会联系业务部门进行服务事项修改完善工 作。

| Ann | 统一身份<br>*******<br><sup>基本信息</sup> | 在进办理 开始 <b>收</b> 画 分享<br>• 基本位息<br>2 运荡和 |                   |      |      |  |
|-----|------------------------------------|------------------------------------------|-------------------|------|------|--|
|     | 事项名称                               | 统一身份认证密码修改                               | 责任部门              | 网信办  | 力運流程 |  |
|     | 服务对象                               | 学生、教师                                    | 服务主题              | IT服务 | 咨询电话 |  |
|     | 服务内容                               | 对统一身份认证账号信息进行完善。                         | 包括个人资料、修改密码、账号绑定制 | 亨设置  |      |  |
|     | 主要业务周期                             | 常年                                       |                   |      |      |  |
|     | 内容标签                               | 天商ID                                     |                   |      |      |  |

## 3. 账号密码不记得了怎么办?

统一身份认证密码可以通过绑定的手机号或邮箱自助找回。 4. 点击"在线办理"为什么会提示"未授权的访问"?

每个应用系统对账号有权限划分,如果提示"未授权的访问", 说明此账号没有权限访问该系统。

### 六、获得帮助

网信办对办事大厅提供全方位技术支持服务,在使用过程中有任 何问题(网站、服务事项、应用系统、账号密码)都可以通过问题反 馈、工单、电话、上门咨询的方式获得帮助。

网信办咨询电话: 26669578、26669577、26669579 网信办办公地点:教工活动中心 206 (建设银行楼上)